| Date    | Expiration | Revision | Page  |
|---------|------------|----------|-------|
| 07.2017 | N/A        | 1        | 1(25) |

### IMPLEMENTATION OF VOLVO ENGINE BRAKE AUTO MODE – US10 & ODB13 VEHICLES ACCESSORY KIT: 85150635

Prevost vehicles

### DESCRIPTION

This bulletin describes the steps to be followed on your computer to add the Volvo Engine Brake AUTO mode on the vehicle.

The AUTO mode may be added on US10 and OBD13 vehicles that were built before the introduction of the Volvo Engine Brake AUTO mode on the assembly line.

The vehicle must be equipped with the ALLISON TRANSMISSION and VOLVO ENGINE BRAKE (VEB).

To familiarize yourself with the use and behavior of the Volvo Engine Brake AUTO mode, please consult Maintenance Information MI16-06 available on Prevost Technical Publications site at this address:

http://techpub.prevostcar.com/en/

### IMPORTANT NOTICE

This modification is recommended by Prevost to increase your vehicle's performance. Note that no reimbursement will be awarded for carrying out this modification.

### MODEL YEAR(S) AND VEHICLES INVOLVED

| Model      | VIN                  |                            |
|------------|----------------------|----------------------------|
| US1        | 10 AND OBD13 v       | ehicles equipped with the  |
| ALLISON TR | ANSMISSION <b>an</b> | d VOLVO ENGINE BRAKE (VEB) |

#### **EQUIPMENT REQUIRED**

Use the following Computer tools:

| Part No. | Description                                                                                                    | Qty |
|----------|----------------------------------------------------------------------------------------------------|-----|
| N/A      | PTT (Premium TechTool)                                                                                                    | 1   |
| N/A      | For OBD 13 Vehicles; VPG (Vehicle Program Generator).<br>**Contact your Prevost Service Manager or your Prevost Service Center | 1   |

# CK16-34

Release Page 1 2(25)

Other parts that may be required:

| Part No | Description               | Qty |
|---------|---------------------------|-----|
| 564146  | VOLVO ENGINE BRAKE BUTTON | 1   |
| 562698  | NGR SWITCH                | 1   |

### NOTE

Material can be obtained through regular channels.

## **PROCEDURE FOR OBD13 VEHICLES**

### **PART 1 - RUN ACCESSORY KIT**

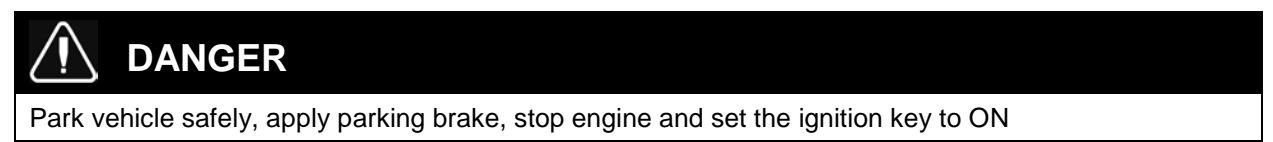

1. In Premium TechTool, select PROGRAM tab. In PROGRAM tab, select operation <u>1700-22-03-06</u> <u>Accessory Kit</u> then click START (FIGURE 1).

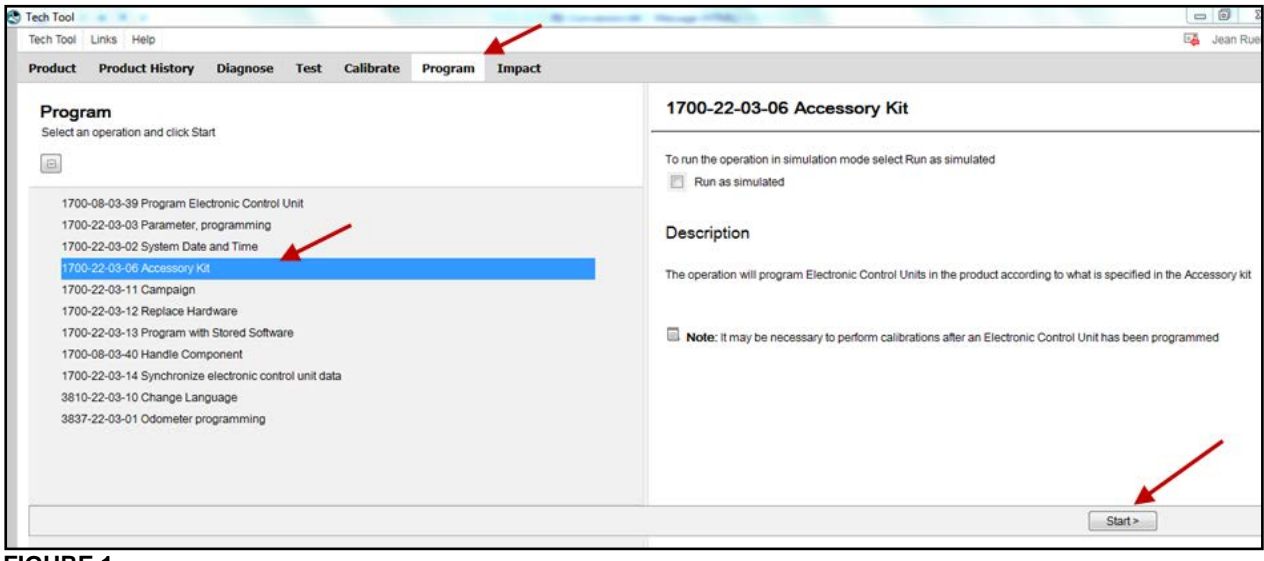

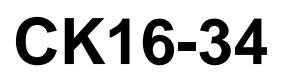

| 1       | 3(25) |
|---------|-------|
| Release | Page  |

- 2. Enter the accessory kit number <u>85150635</u> (FIGURE 2).
- 3. Click on PROGRAM button below and then follow the instructions. The programming process will start (FIGURE 2, FIGURE 3).

| Tech Tool                                                                  |                                                                                                    |
|----------------------------------------------------------------------------|----------------------------------------------------------------------------------------------------|
| Tech Tool Links Help                                                       | 🍕 Jean Ruel                                                                                                    |
| Product Product History Diagnose Test Calibrate Program Impact             |                                                                                                    |
| Programming Steps<br>Retrieving software part numbers                      | 1700-22-03-06 Accessory kit<br>Enter an accessory kit number and char fogram to apply the kit<br>Kit number: 85150655<br>Enter an accessory kit number |
| Reading out transferable parameters from affected Electronic Control Units |                                                                                                    |
| Downloading software from central systems                                  |                                                                                                    |
| Programming Electronic Control Units                                       |                                                                                                    |
| Programming completed                                                      |                                                                                                    |
|                                                                            | Program > Cancel                                                                                                    |

**FIGURE 2** 

| Tech Tool                                                          |                                               |
|--------------------------------------------------------------------|-----------------------------------------------|
| Tech Tool Links Help                                               | 🍕 Jean Ruel                                   |
| Product Product History Diagnose Test Calibrate Program Impact     |                                               |
|                                                                    | 1700-22-03-06 Accessory Kit                   |
| Programming Steps                                                  | Requested Kit involves only parameter changes |
| Retrieving software part numbers                                   |                                               |
| Cownloading software from central systems                          |                                               |
| Programming Electronic Control Units                               |                                               |
|                                                                    |                                               |
| Programming completed                                              |                                               |
|                                                                    | Continue >                                    |
| hassis ID: PREVX 735959 VIN: 2PCG33491GC735959 Work Order: AEBtest | 🥥 Product 😴 Online                            |

FIGURE 3

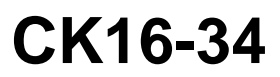

### PART 2 – PROGRAM VECU (MID144)

1. In Premium TechTool, select PROGRAM tab. In PROGRAM tab, select operation <u>1700-08-03-39</u> <u>Program Electronic Control Unit</u> then click START (FIGURE 4).

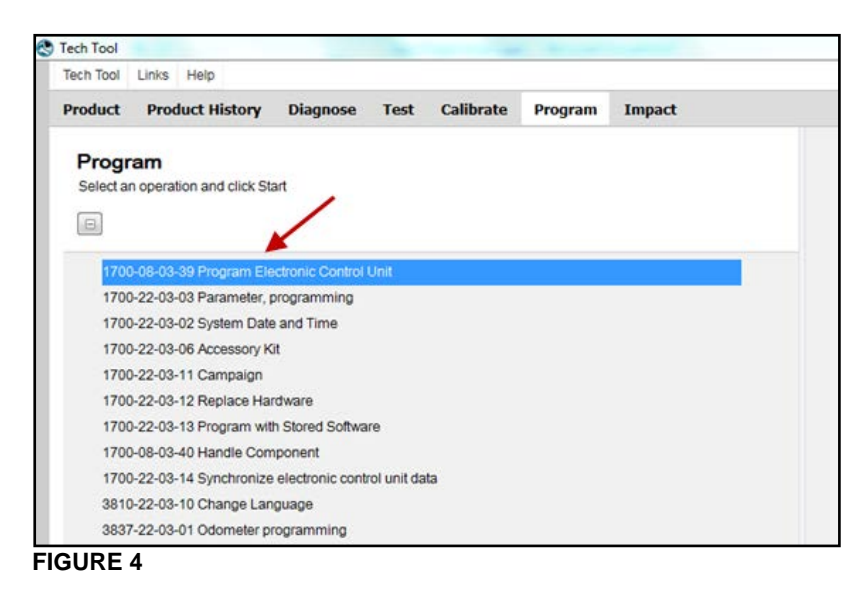

- 2. Select the proper electronic control unit which is VEHICLE ACU MID144 (FIGURE 5).
- 3. Select UPDATE ELECTRONIC CONTROL UNIT WITH LATEST SOFTWARE (FIGURE 5).
- 4. Click on PROGRAM button and then follow the instructions (FIGURE 5).

| Tech Tool                                                           |                                                       |
|---------------------------------------------------------------------|-------------------------------------------------------|
| Tech Tool Links Help                                                | 🖓 Jean Ruel                                           |
| Product Product History Diagnose Test Calibrate Program Impact      |                                                       |
|                                                                     | 1700-08-03-39 Program Electronic Control Unit         |
| Select an Electronic Control Unit                                   |                                                       |
| Control Unit                                                        | Programming Options                                   |
| Information display (MID 140)                                       |                                                       |
| Vehicle ECU (MID 144)                                               | Update Electronic Control Unit with latest software   |
| Radio (MID 206)                                                     | Reload Electronic Control Unit with existing software |
| Aftertreatment Control Module (ACM)                                 |                                                       |
| Engine Control Module (EMS)                                         |                                                       |
| Telematics GateWay (TGW)                                            |                                                       |
|                                                                     |                                                       |
|                                                                     |                                                       |
|                                                                     |                                                       |
|                                                                     |                                                       |
|                                                                     |                                                       |
|                                                                     | Program > Cancel                                      |
| Chassis ID: PREVX 735959 VIN: 2PCG33491GC735959 Work Order: AEBtest | 🥝 Product 🤡 Online                                    |

# CK16-34

- 5. <u>If</u> the software present in the VECU is not up to date, the following message will appear. In this case, select YES (FIGURE 6).
- 6. Click CONTINUE and follow the instructions (FIGURE 6).

|                                           |                                                  | 1700-08-03-39 Program Electronic Control Unit - Update software                   |  |  |  |  |
|-------------------------------------------|--------------------------------------------------|-----------------------------------------------------------------------------------|--|--|--|--|
| Programming Steps                         | trol Units                                       | The following Electronic Control Units will be programmed<br>Vehicle ECU (MID144) |  |  |  |  |
| Retrieving software part numbers          | Confirmation                                     |                                                                                   |  |  |  |  |
| Downloading software from central systems | Reload software<br>There are no software<br>Unit | a eupdates for the selected Electronic Control                                    |  |  |  |  |
| Testing programming speed                 | Do you want to reload                            | d the existing software?                                                          |  |  |  |  |
| Programming Electronic Control Units      |                                                  | Yes No                                                                            |  |  |  |  |
| Programming completed                     |                                                  | /                                                                                 |  |  |  |  |
|                                           |                                                  |                                                                                   |  |  |  |  |

### FIGURE 6

### PART 3 – PROGRAMMING DJ PARAMETER

1. In Premium TechTool, select PROGRAM tab. In PROGRAM tab, select operation <u>1700-22-03-03</u> Parameter, programming then click START (FIGURE 7).

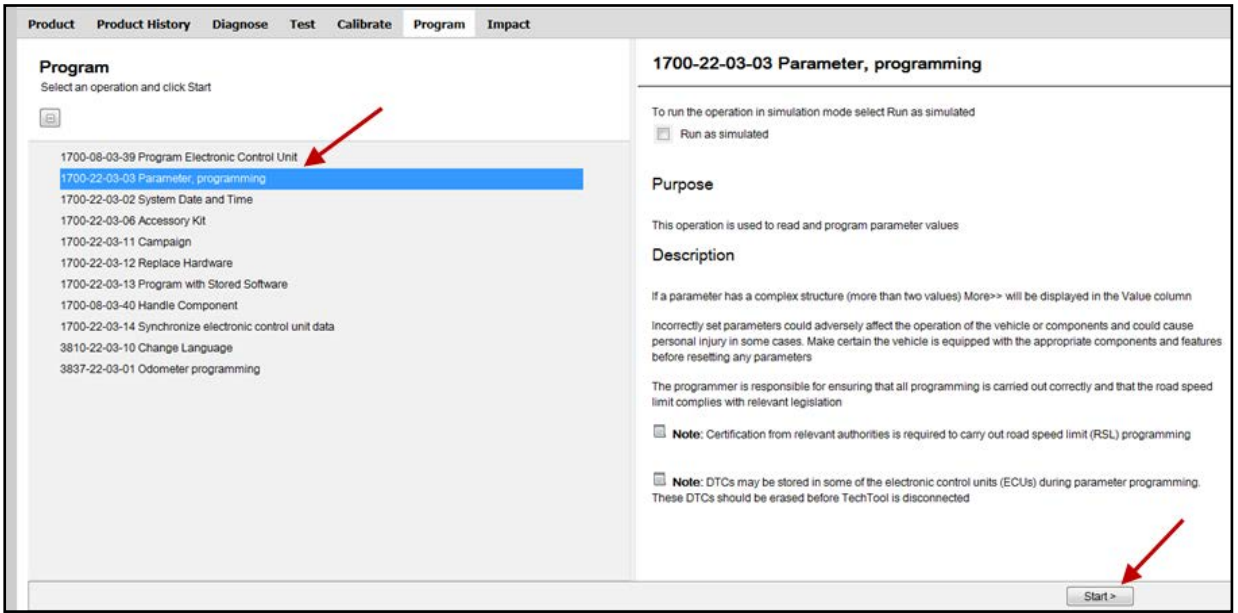

**FIGURE 7** 

| Release | Page  |
|---------|-------|
| 1       | 6(25) |

- 2. Under CONTROL UNIT, select Vehicle ECU (MID 144) in the drop-down list (FIGURE 8).
- 3. Change the value of DJ parameter. Write in the field: **1.3** if unit is **mph** or **2** if unit is **km/h** then click ENTER on your keyboard (FIGURE 8).
- 4. Click CONTINUE (FIGURE 8).

| tch Tool             |                                                                     | -                                  |                      |                               |                   |            |                              |                       |                                 |               |             |            |                                        |    |        |
|----------------------|---------------------------------------------------------------------|------------------------------------|----------------------|-------------------------------|-------------------|------------|------------------------------|-----------------------|---------------------------------|---------------|-------------|------------|----------------------------------------|----|--------|
| ech Tool             | Links Help                                                          |                                    |                      |                               |                   |            |                              |                       |                                 |               |             |            |                                        |    | 📑 Jear |
| roduct               | Product Histor                                                      | y Diagnose                         | Test                 | Calibrate                     | Program           | Impa       | t                            |                       |                                 |               |             |            |                                        |    |        |
| 700-22<br>Find a par | 2-03-03 Parar                                                       | neter Progr<br>ter using the optio | ammin<br>ns below of | <b>g</b><br>r by searching fo | or its ID or name | e. Change  | the parameter value directly | in the table. Click C | ontinue to con                  | firm the char | nged parame | iter value | 15.                                    |    |        |
| Stor                 | e Values 🛛 🔲 Par                                                    | ameter Templates                   | 🔔 inva               | alid Parameters               |                   |            |                              |                       |                                 |               |             |            |                                        |    |        |
| Filter Para          | valid Parameter Va<br>here are one or more<br>ameters<br>Parameter; | lue<br>parameters with             | Filter by            | es. This may be               | caused by seve    | eral reaso | ns, and some vehicle functio | ns may not function   | properly. Click<br>Parameter Ty | on the Inval  | id Paramete | rs button  | to see more details<br>Parameter State | 8. |        |
|                      |                                                                     | ٩                                  | Control              | Unit                          |                   | •          | Vehicle ECU (MID 144)        | •                     | All                             |               |             | ٠          | All                                    |    |        |
|                      | Mana                                                                |                                    |                      |                               |                   |            |                              | Malua                 |                                 |               | Details     | -          |                                        |    |        |
| DA -                 | Max vehicle spee                                                    | t for High Idle                    |                      |                               |                   |            | Min                          | value<br>7            | 9                               | moh           | Details     | State      |                                        |    |        |
| DB                   | PTO min vehicle :                                                   | ipeed                              |                      |                               |                   |            | 2                            | 3                     | 7                               | moh           |             |            |                                        |    |        |
| DGM                  | Time before push                                                    | is seen as a ramo                  | 152                  |                               |                   |            | 0.01                         | 0.25                  | 2.49                            | 8             |             |            |                                        |    |        |
| DHA                  | Time before PTO                                                     | activation is seen                 | as a ramp            |                               |                   |            | 0.00                         | 0.25                  | 2.54                            | 5             |             |            |                                        |    |        |
| DHB                  | Max time to activa                                                  | ite idle adjust func               | tion                 |                               |                   |            | 0                            | 2000                  | 25500                           | ms            |             |            |                                        |    |        |
| DHL                  | Enable Speed Th                                                     | eshold 2 function                  |                      |                               |                   |            |                              | Off.                  |                                 |               | -           |            |                                        |    |        |
| DJ                   | Brake cruise cont                                                   | rol, default speed                 |                      |                               |                   |            | 1.3                          | 1.3                   | 3.1                             | mph           |             | 🔹 Cha      | anged                                  |    |        |
| DTO                  | Max vehicle spee                                                    | d to activate idle a               | djust                |                               |                   |            | 0                            | 19                    | 155                             | mph           |             | 1001010    |                                        |    |        |
| DXM                  | Enable engine sp                                                    | eed limit when PT                  | O active (P          | TO0)                          |                   |            |                              | Off                   | •                               |               |             |            |                                        |    |        |
| DZY                  | Enable brake crui                                                   | se                                 |                      |                               |                   |            |                              | Enabled swi           | •                               |               |             |            |                                        |    |        |
| FOU                  | Engine Torque Lin                                                   | nit Percentage                     |                      |                               |                   |            | 0                            | 0                     | 100                             | %             |             | A Rea      | ad only                                |    |        |
| ECM                  |                                                                     |                                    |                      |                               |                   |            |                              |                       |                                 |               |             |            |                                        |    |        |

### FIGURE 8

5. Click PROGRAM (FIGURE 9).

| Tech Tool           | 8.8.                  |               |       | _         |         | Addings to begin the out has | -   |      |                        | - 0 -×      |
|---------------------|-----------------------|---------------|-------|-----------|---------|------------------------------|-----|------|------------------------|-------------|
| Tech Tool           | Links Help            |               |       |           |         |                              |     |      | 6                      | 🏅 Jean Ruel |
| Product             | Product History       | Diagnose      | Test  | Calibrate | Program | Impact                       |     |      |                        |             |
| 1700-22<br>Paramete | 2-03-03 Parame        | ter Progra    | ammin | g         |         |                              |     |      |                        |             |
| ID                  | Name                  |               |       |           |         | Old                          | New | Unit | Commercial Part Number |             |
| DJ                  | Brake cruise control, | default speed |       |           |         | 4.3                          | 1.3 | mph  |                        |             |
|                     |                       |               |       |           |         |                              |     |      |                        | 1           |
|                     |                       |               |       |           |         |                              |     |      | < Back P               | rogram      |
|                     |                       |               |       |           |         |                              |     |      |                        |             |

#### FIGURE 9

6. Follow the instructions on your screen.

### PART 4 – MULTIPLEX PROGRAMMING

You need to make an appointment in a Prevost Service Center or contact your Prevost Service representative to have this part completed as it requires VPG (Vehicle Program Generator) software.

- 1. Connect VPG interface cable to the DB9 connector.
- 2. Change RTDPDL parameter value. Initial value is **NO**, change this value for **YES** using the drop-down list, then click on SELECT (FIGURE 10).

| Prevost Vehicle Program Generator (VP<br>ile View Execute ? | PGProd_V2)              |                       |               |           |         |
|-------------------------------------------------------------|-------------------------|-----------------------|---------------|-----------|---------|
|                                                             |                         | -                     | 0             |           |         |
| Vehicle ID#: g-5959 Search                                  | Messages:               |                       |               |           |         |
| General Vehicle Parameters Program Gener                    | ation   Transfer to the | Vehicle   Vehicle His | tory          |           |         |
| Compare parameter values betwee                             | n Rentoue Value         | مستا است الع          | ا ی میلولا او | << Back   | Next >> |
| Vehicle Parameters                                          | RTDPDL - Engin          | e Retarder on Brake   | Pedal appli 🕰 |           |         |
| Para / Description                                          |                         |                       |               | New Value |         |
| IDI SDE Idle shut down enabled                              | 1                       |                       |               | No        | -       |
| IDI SDN Idle shut down timer                                |                         |                       |               | 900 sec   |         |
| KNEEAL Kneeling Up Alarm                                    |                         |                       |               | No        |         |
| KNEELI Kneeling                                             |                         | Tes 🗾                 |               | Yes       |         |
| LMPWSH Head Lamps Washer                                    |                         | 1                     |               | No        |         |
| LUGLUK Remote Luggage Door Lock                             |                         | ¥                     |               | Yes       |         |
| NEWJER State: New Jersey                                    | Sel                     | ect Car               | icel :        | No        |         |
| PBKALM Park brake alarm with ignition or                    |                         |                       |               | No        |         |
| PRCKAC Parcel Rack With A/C                                 | 1                       |                       |               | No        |         |
| RECFMI Disable fmi 5 Pass AC rec damp                       | er INO                  | NO                    | 110           | No        |         |
| RRBUOY Rear High Buey Function                              | No                      | No                    | Ne            | No        |         |
| RTDPDL Engine Retarder on Brake Pedal                       | app No                  |                       | No            | No        |         |
| STORMX X3 Back lighting 2014                                | No                      | Yes                   | Yes           | Yes       | e       |
| TPMSSY TPM System                                           | No                      | Yes                   | Yes           | Yes       |         |
| TRASMI Transmission                                         | Allisson                | Allisson              | Allisson      | Allisson  |         |
| VEHMOD Vehicle Model                                        | X3                      | X3                    | X3            | X3        |         |
| WCHLIF Wheel Chair Lift                                     | No                      | No                    | No            | No        |         |
| XENONL Head Lamp Xenon                                      | No                      | Yes                   | Yes           | Yes       |         |
|                                                             |                         |                       |               |           |         |

- FIGURE 10
- 3. Select the PROGRAM GENERATION tab and follow instructions according to the usual procedure.
- 4. Select the TRANSFER TO THE VEHICLE tab and follow instructions according to the usual procedure.

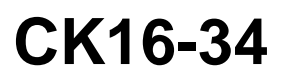

| Release | Page  |
|---------|-------|
| 1       | 8(25) |

### **PART 5 – VALIDATION STEP**

- 1. In order to validate that the previous steps have successfully added the Volvo Engine Brake (VEB) AUTO mode, perform the following step.
- 2. Set the ignition switch to the ON position and check if the pictogram (A) appears in the DID status line (FIGURE 11). If this is the case, the Automatic control mode is successfully implemented on the vehicle.

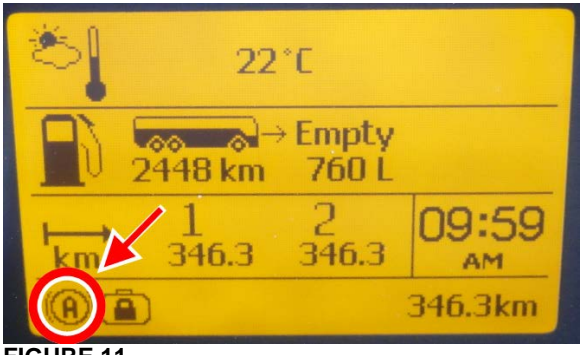

FIGURE 11

### PART 6 – OPTIONAL STEP, ADDITION OF AN ENGINE BRAKE CANCEL SWITCH

Order the following parts:

| Part No | Description               | Qty |
|---------|---------------------------|-----|
| 564146  | VOLVO ENGINE BRAKE BUTTON | 1   |
| 562698  | NGR SWITCH                | 1   |

#### NOTE

Material can be obtained through regular channels.

Release Page 1 9(25)

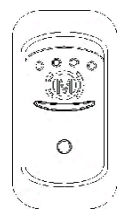

### Engine Brake Cancel Switch (optional)

The vehicle's engine brake is by default set to automatic (AUTO (3) mode). On vehicles equipped with this switch, it is possible to disable the engine brake (OFF mode).

From OFF or AUTO mode, the driver can switch directly to Engine Brake LOW 0 or Engine Brake HIGH 0 mode by using the buttons on the steering wheel.

The switch will have to be clicked again to return from OFF mode to AUTO (2) mode (cycling the ignition will have the same effect).

- 1. Remove the dashboard cover.
- 2. Locate a free switch location on the L.H. dashboard panel (FIGURE 12).

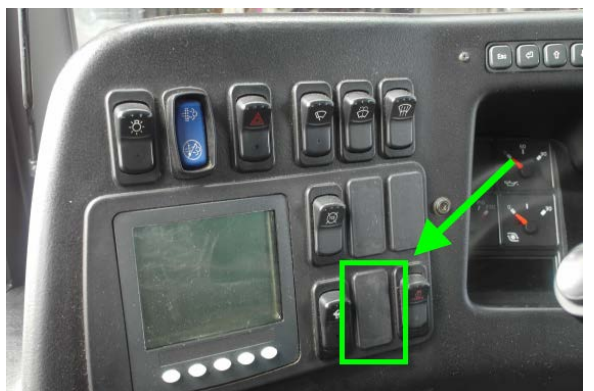

FIGURE 12

- 3. Remove the dummy plate (FIGURE 12) on the free switch location.
- 4. Insert the switch body.
- 5. Mount the button on the switch body.
- 6. From behind the dashboard, located connector **SW16** among the dashboard harness. Connect SW16 to the switch body.

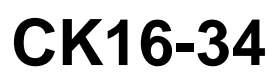

## **PROCEDURE FOR US10 VEHICLES**

### **PART 1 - RUN ACCESSORY KIT**

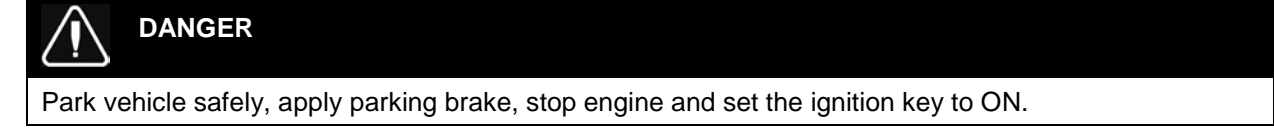

1. In Premium TechTool, select PRODUCT tab. Enter work order number (FIGURE 13).

| Tech Tool      |                                      |                  |            |                  |          |              | ENE                | inglish (Canada) 🛛 😨 Help     |                          |                    | _         |                  |
|----------------|--------------------------------------|------------------|------------|------------------|----------|--------------|--------------------|-------------------------------|--------------------------|--------------------|-----------|------------------|
| Tech Too       | Links Help                           |                  |            |                  |          |              |                    |                               | -                        |                    | 5         | Sylvain St-Aman  |
| Product        | Product History                      | Diagnose         | Test       | Calibrate        | Program  | Impact       | Maidcom            | VBC Remote                    |                          |                    |           |                  |
| Select         | ed Product                           |                  |            |                  | Work Ord | der Number   |                    |                               |                          | 1                  |           |                  |
| G Ref          | resh 🔞 Settings                      | A Manual Sele    | ction      | Latest Select    |          |              |                    |                               | _                        |                    |           | Finish Work      |
| roduct         | Details                              |                  |            |                  | <b>6</b> | Charge Ba    | tteries (12/24V) 1 | while vehicle is in workshop. |                          |                    |           |                  |
| Chassis        | ID:                                  |                  |            | VIN:             |          |              |                    |                               | and a set of the line is |                    | ١         | /alidated        |
| PREVH          | 711884                               |                  |            | 2PCH3349XC0      | Enter a  | work order h | umber or select    | ecently used work order no    | umber in the list.       | mose to view DTCs. |           | 2016-09-01 11:10 |
| Model:         |                                      |                  |            | Company:         | Enter    | work order r | number:            |                               |                          |                    |           |                  |
| PREVH          |                                      |                  |            | Volvo Buses      | auto E   | En           |                    |                               |                          |                    |           |                  |
| Emissio        | n Level:                             |                  |            |                  | Select   | a recently u | used work order    |                               |                          |                    |           |                  |
| US10           |                                      |                  |            |                  | Work     | Order No.    | User ID Date       |                               |                          |                    |           |                  |
| Electric       | al System:                           |                  |            |                  | test3    |              | M301885 2016-      | 09-01 11:06                   |                          |                    |           |                  |
| Multiples      | ed version 2                         |                  |            |                  | test2    |              | M301885 2016-      | 08-30 3:51                    |                          |                    |           |                  |
| Nork Se        | ssion                                |                  |            |                  | auto e   | n            | M301885 2016-      | 08-30 3:43                    |                          |                    |           |                  |
| Commu<br>VOCOM | nication Unit:<br>/88890020/88840133 |                  |            |                  | Enter N  | lotes:       |                    |                               |                          |                    |           |                  |
| onnect         | vity                                 |                  |            |                  |          |              |                    |                               |                          |                    |           |                  |
| Status         | Description                          |                  |            |                  |          |              |                    |                               |                          |                    |           |                  |
| 0              | VOCOM/88890020/8884                  | 0133 (USB) is co | onnected t | to the computer. |          |              |                    |                               |                          |                    |           |                  |
| 1              | Reading product data                 |                  |            |                  |          |              |                    |                               |                          |                    |           |                  |
|                |                                      |                  |            |                  |          |              |                    | Start Work                    | Cancel                   |                    |           |                  |
|                |                                      |                  |            |                  |          |              |                    |                               | Garrest                  |                    |           |                  |
|                |                                      |                  |            |                  | _        |              |                    |                               |                          |                    |           |                  |
|                |                                      |                  |            |                  |          |              |                    |                               |                          |                    |           |                  |
|                |                                      |                  |            |                  |          |              |                    |                               |                          |                    |           |                  |
|                |                                      |                  |            |                  |          |              |                    |                               |                          |                    | e Product | Central Systems  |

# CK16-34

| Release | Page   |
|---------|--------|
| 1       | 11(25) |

2. Premium TechTool should confirm with two green dots that you are properly connected to the vehicle and the central system (FIGURE 14)

| Tech Tool Links Help                                                                                           |                                          |                                                                     | 😼 Sylvain St-Ama           |
|----------------------------------------------------------------------------------------------------|------------------------------------------|---------------------------------------------------------------------|----------------------------|
| Product Product History Diagnose Test Calil                                                                    | brate Program Impact Maidcom             | VBC Remote                                                          |                            |
| Selected Product (PREVH 711884)                                                                                |                                          |                                                                     |                            |
| 😘 Refresh 🛛 🕲 Settings 🔍 Manual Selection 🕲 Late                                                               | est Selections                           |                                                                     | Rinish Wor                 |
| Product Details                                                                                                |                                          | Product Status                                                      |                            |
| Chassis ID: VIN:                                                                                               |                                          | Status Description                                                  | Validated                  |
| PREVH 711884 2PCH                                                                                              | 13349XCC711884                           | DTCs with status Active. Click Diagnose to view DTCs.               | 2016-08-30 3               |
| Model: Comp                                                                                                    | any:                                     | Current battery level: 12.0 V.                                      | 2016-08-30 3               |
| US10 Electrical System: Multiplexed version 2 Work Session Product Data Retrieved: Centr 2016-08-30 3.16 2016- | al Data Retrieved:<br>08-30 3:16         | Campaigns (0)<br>There are no available campaigns for this product. | Readout Time: 2016-08-30 3 |
| Nexiq USB-Link auto e                                                                                          | in .                                     |                                                                     |                            |
| Connectivity                                                                                                   |                                          |                                                                     |                            |
| Status Description                                                                                             |                                          |                                                                     |                            |
| Nexiq USB-Link driver version is not recommended. Details                                                      | \$>>                                     |                                                                     |                            |
| The selected product PREVH 711884 is connected.                                                                |                                          |                                                                     | 1                          |
| assis ID: PREVH 711884 VIN: 2PCH3349XCC711884 Company: Volv                                                    | o Buses Model: PREVH Work Order: auto en |                                                                     | Product 🥥 Central Syste    |

3. In Premium TechTool, select PROGRAM tab. In PROGRAM tab, select operation <u>1700-22-03-06</u> <u>Accessory Kit</u> then click START (FIGURE 15).

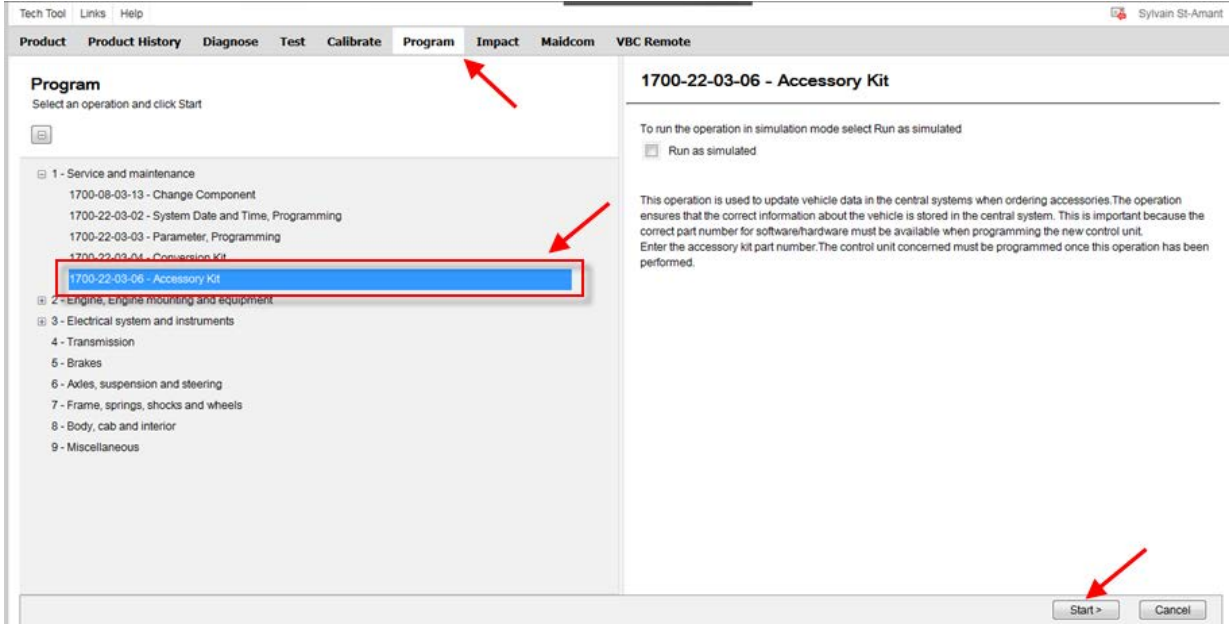

**FIGURE 15** 

# CK16-34

| Release | Page   |
|---------|--------|
| 1       | 12(25) |

## 4. Click ▶ (play) (FIGURE 16).

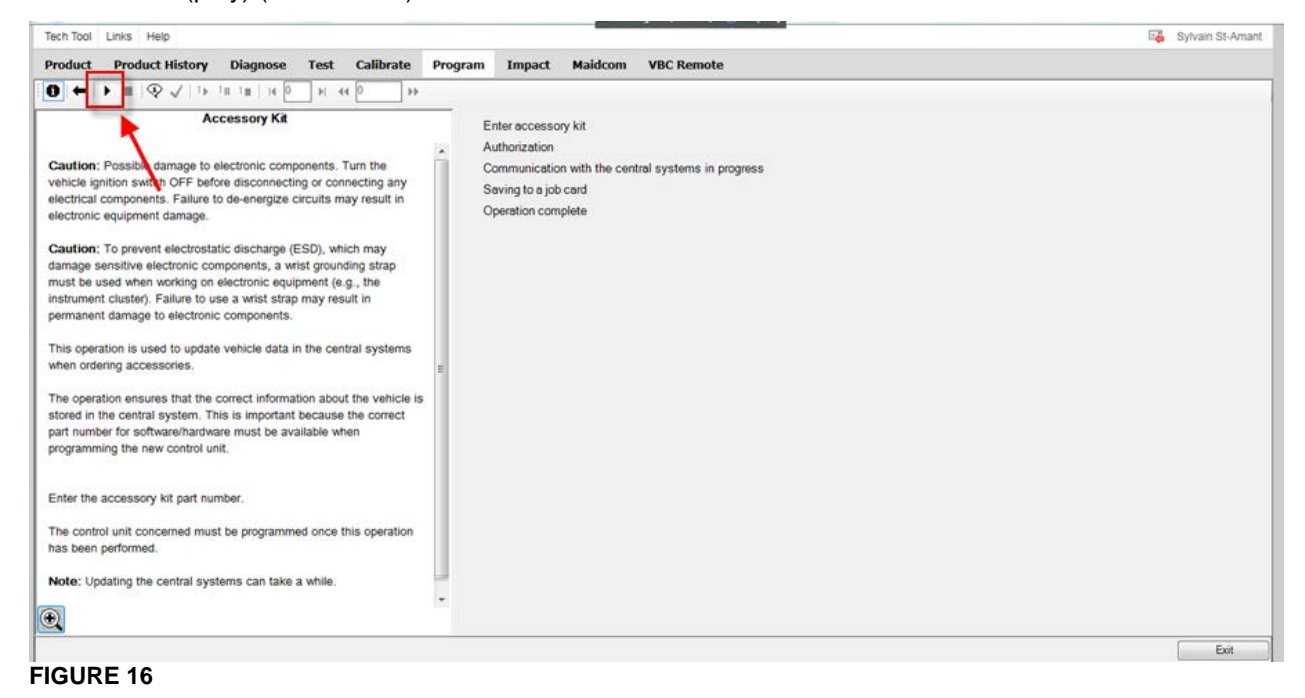

5. Enter the accessory kit number <u>85150635</u> (FIGURE 17) and then click OK.

| Product       Poduct       Poduct       Poduct       Poduct       Maldom       VBC Remote         Image       Image       Maldom       VBC Remote         Image       Image       Maldom       VBC Remote    Accession KA Accession KA Accession KA Cathor: Possible damage to electronic components. Truth the ventral systems in progress selectronic equipment damage. Cathor: To prevent electronic dischage (ESD), which may result in permanent damage to electronic components, a wrist grounding stramm discharpe (ESD), which may result in permanent damage to electronic components. The operation ensures that the cortext information about the ventral systems in progress serving accessions. The operation ensures that the cortext information about the ventral systems in the cortext information about the ventral systems in progress serving accession. Accession KA Accession KA Acces                                                                                                    | Tech Tool Links Help                                                                                                    |                                                                                                    | Sylvain St-Amant |
|----------------------------------------------------------------------------------------------------|----------------------------------------------------------------------------------------------------|----------------------------------------------------------------------------------------------------|------------------|
| Accessory Ka Accessory Ka Aution: Possible damage to electronic components. Turn the vehicle gainton surter OFF before disconnecting or connecting any result in electronic equipment damage. Aution: To prevent electrostatic discharge (ESD), which may damage sensitive electronic components, a wrist grounding stap may result in entrone classory. Failure to use a wrist stap may result in permanent damage to electronic components. The which is insportant bactors equipment (e.g., the instrument classory. Failure to use a wrist stap may result in permanent damage to electronic components. This operation elsupsets that the correct information about the vehicle is programming the new control unit. The tents accessory kit part number. The control unit concerned must be programmed once this operation has been performed. Not: Updating the central systems can take a while.                                                                                                    | Product Product History Diagnose Test Calib                                                                                                    | te Program Impact Maidcom VBC Remote                                                                                                    |                  |
| Accessory Kit     > Enter accessory kit       Caution: Possible damage to electronic components. Turn the vehicle is jointon switch OFF before disconnecting or connecting any electronic components. Failure to de-energize circuits may result in electronic equipment damage.     > Enter accessory kit       Caution: To prevent electronic components. a wrist grounding strap music buicde when working on electronic components. a wrist grounding strap music buicde when working on electronic components.     Swing to a job card Coperation components.       Prevent electronic components.     Autionization       Caution: To prevent electronic components. a wrist grounding strap music buicde when working on electronic components.     Accessory kit       This operation is used to update vehicle data in the central systems when ordering accessories.     Image: Caucie Components and the correct part number.       The control unit concerned must be programmed once this operation has been performed.     Image: Caucie Components and the correct part number.       Note: Updating the central systems can take a write.     Image: Caucie Caucie | 0 ↔   < 0 >  = 1 + 1 + 2   < 0 = 4   → 1                                                                                                    | ]*                                                                                                    |                  |
|                                                                                                    | Accessory Kit Caution: Possible damage to electronic components. Turn th vehicle ignition switch OFF before disconnecting or connecting electrical components. Failure to de-energize circuits may resu electronic equipment damage. Caution: To prevent electrostatic discharge (ESD), which may damage sensitive electronic components, a wrist grounding st must be used when working on electronic equipment (e.g., the instrument cluster). Failure to use a wrist strap may result in permanent damage to electronic components. This operation is used to update vehicle data in the central sys when ordering accessories. The operation ensures that the correct information about the v stored in the central system. This is important because the co part number for software/markware must be available when programming the new control unit. Enter the accessory kit part number. The control unit concerned must be programmed once this ope has been performed. Note: Updating the central systems can take a while. | P       Enter accessory kit         Authorization       Communication with the central systems in progress         Saving to a job card       Operation complete         Operation complete       Image: Complete in the central systems in progress in progress in the central systems in progress in the central systems in progress in the central systems in progress in the central systems in progress in the central systems in progress in the central systems in the central systems in the central syste |                  |

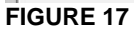

# CK16-34

Release Page 1 13(25)

6. If this pop up appears, click CLOSE (FIGURE 18).

| Accessory Kit                                                                                                    | ✓ Enter accessory kit                                                  |
|----------------------------------------------------------------------------------------------------|------------------------------------------------------------------------|
|                                                                                                    | Authorization                                                          |
| Caution: Possible damage to electronic components. Turn the                                                                     | Communication with the central systems in progress                     |
| electrical components. Eailure to de energize circuits may result in                                                            | Saving to a job card                                                   |
| electronic equipment damage.                                                                                                    | Operation complete                                                     |
|                                                                                                    |                                                                        |
| Caution: To prevent electrostatic discharge (ESD), which may                                                                    |                                                                        |
| damage sensitive electronic components, a wrist grounding strap<br>must be used when working on electronic equipment (e.g., the | Information                                                            |
| instrument cluster). Failure to use a wrist strap may result in                                                                 |                                                                        |
| permanent damage to electronic components.                                                                                      | Error occurred                                                         |
| This operation is used to undate vahicle data in the central sustance                                                           | This accessory of does not exist. Make sure that the number is correct |
| when ordering accessories.                                                                                                    | This accessory we does not exact make sure data the humber is conect.  |
|                                                                                                    |                                                                        |
| The operation ensures that the correct information about the vehicle is                                                         | Show Details     Close                                                 |
| stored in the central system. This is important because the correct<br>part number for software/hardware must be available when |                                                                        |
| programming the new control unit.                                                                                               |                                                                        |
|                                                                                                    |                                                                        |
| Enter the accessory kit part number.                                                                                            |                                                                        |
| The control unit concerned must be programmed once this operation                                                               |                                                                        |
| has been performed.                                                                                                    |                                                                        |
|                                                                                                    |                                                                        |
| Note: Updating the central systems can take a while.                                                                            |                                                                        |
|                                                                                                    |                                                                        |
| 24                                                                                                    |                                                                        |

#### FIGURE 18

#### PART 2 - PROGRAM VECU (MID144)

 In Premium TechTool, select PROGRAM tab. In PROGRAM tab, select operation <u>3649-22-03-01 –</u> <u>MID 144 ECU, Programming</u> then click START (FIGURE 19).

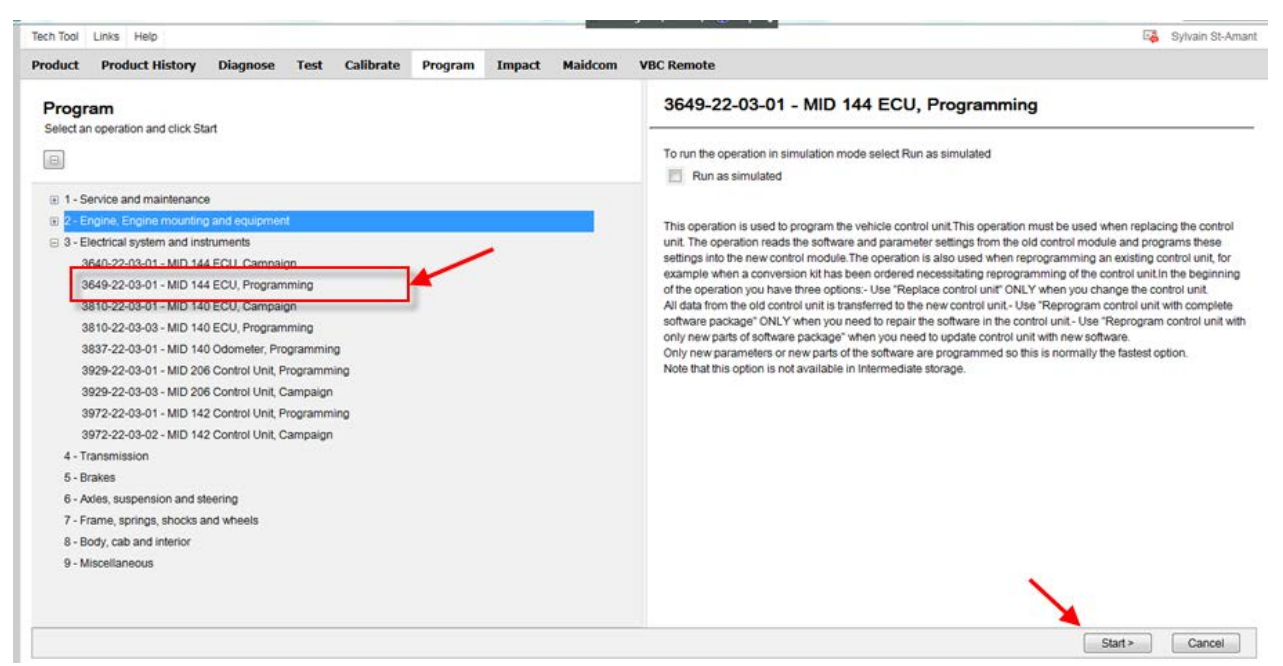

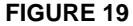

# CK16-34

Release Page 1 14(25)

## 2. Click ▶ (play) (FIGURE 20).

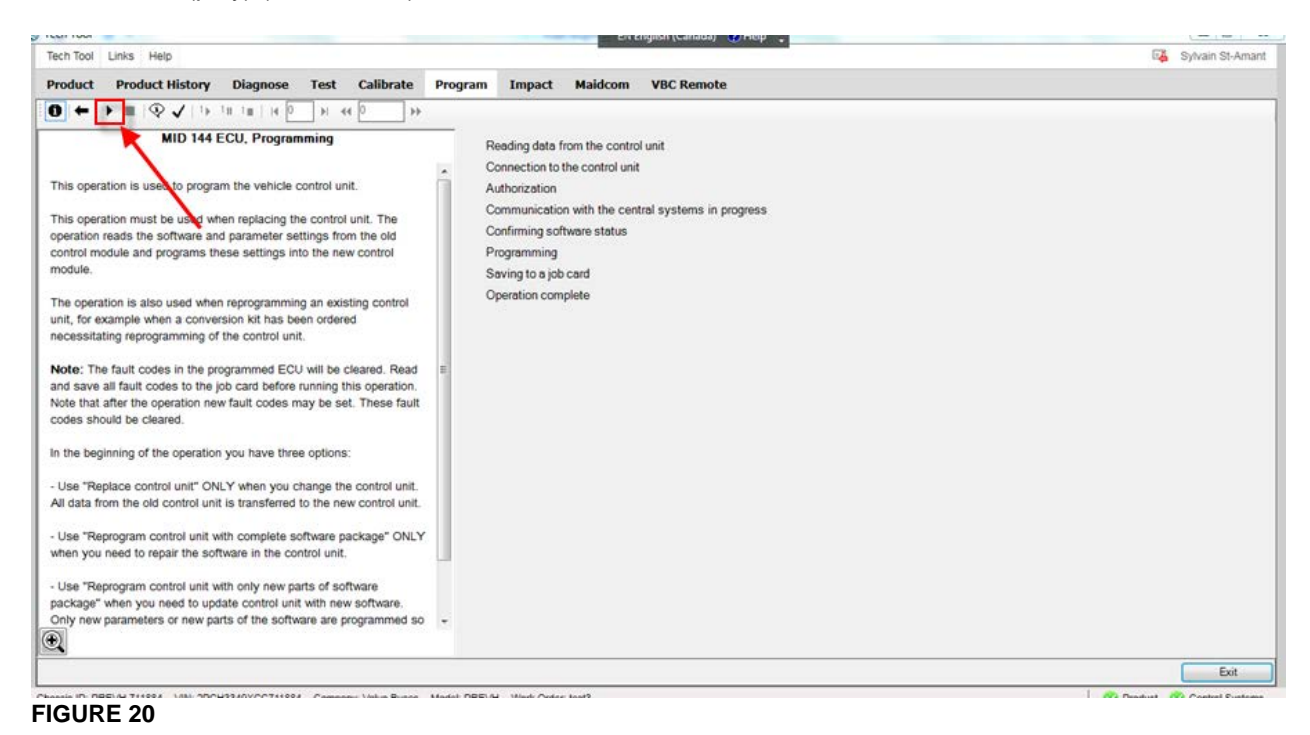

### 3. Click OK (FIGURE 21).

| Tech Tool Links Help                                                                                                    |                                                                                                    | 5 Sylvain St-Amar |
|----------------------------------------------------------------------------------------------------|----------------------------------------------------------------------------------------------------|-------------------|
| Product Product History Diagnose Test Calibrate                                                                                                    | Program Impact Maidcom VBC Remote                                                                                       |                   |
|                                                                                                    | right apper matching to realize                                                                                         |                   |
| MID 144 ECU. Programming                                                                                                    | Reading data from the control unit<br>Connection to the control unit                                                    |                   |
| This operation is used to program the vehicle control unit.                                                                                                    | Authorization                                                                                                    |                   |
| This operation must be used when replacing the control unit. The<br>operation reads the software and parameter settings from the old<br>control module and programs these settings into the new control<br>module.                                | Communication with the central systems in progress<br>Confirming software status<br>Programming<br>Saving to a job card |                   |
| The operation is also used when reprogramming an existing control<br>unit, for example when a conversion kit has been ordered<br>necessitating reprogramming of the control unit.                                                                 | Confirm software     Ownload software and show commercial part number.                                                  |                   |
| Note: The fault codes in the programmed ECU will be cleared. Read<br>and save all fault codes to the job card before running this operation.<br>Note that after the operation new fault codes may be set. These fault<br>codes should be cleared. | Show only commercial part number.      OK Cancel                                                                        |                   |
| In the beginning of the operation you have three options:                                                                                                    |                                                                                                    |                   |
| - Use "Replace control unit" ONLY when you change the control unit.<br>All data from the old control unit is transferred to the new control unit.                                                                                                 |                                                                                                    |                   |
| <ul> <li>Use "Reprogram control unit with complete software package" ONLY<br/>when you need to repair the software in the control unit.</li> </ul>                                                                                                |                                                                                                    |                   |
| <ul> <li>Use "Reprogram control unit with only new parts of software<br/>package" when you need to update control unit with new software.</li> <li>Only new parameters or new parts of the software are programmed so</li> </ul>                  |                                                                                                    |                   |
|                                                                                                    |                                                                                                    |                   |

# CK16-34

Release Page 1 15(25)

4. Select **REPROGRAM CONTROL UNIT WITH ONLY NEW PARTS OF SOFTWARE PACKAGE** and then click OK (FIGURE 22).

| Tech Tool                                                                                                    | EN English (Canada) 🕐 Help 📜                                | 09                         |
|----------------------------------------------------------------------------------------------------|-------------------------------------------------------------|----------------------------|
| Programming                                                                                                    |                                                             | 🔯 Sylvain St-Ama           |
| Choose action: Choose action: Replace control unit Reprogram control unit with complete software package Reprogram control unit with only new parts of software package OK                                                                                                    | vBC Remote rol unit nt nt Cancel Intral systems in progress |                            |
| The operation is also used when reprogramming an existing control unit, for example when a conversion kit has been ordered necessitating reprogramming of the control unit.  Note: The fault codes in the programmed ECU will be cleared. Read and save all fault codes to the job card before running this operation. Note that after the operation were fault codes may be set. These fault codes should be cleared. In the beginning of the operation you have three options:  - Use "Replace control unit" ONLY when you change the control unit. All data from the old control unit is transferred to the new control unit Use "Reprogram control unit with complete software package" ONLY when you need to repair the software in the control unit Use "Reprogram control unit with only new parts of software package" when you need outpate control unit with mere software. Only new parameters or new parts of the software are programmed so | Saving to a job card<br>Operation complete                  |                            |
|                                                                                                    |                                                             | Exit                       |
| hassis ID: PREVH 711884 VIN: 2PCH3349XCC711884 Company: Volvo Buses Model                                                                                                    | PREVH Work Order: test3                                     | 😋 Product 🛛 Central System |

5. Validate the conditions shown on the pop up window (FIGURE 23).

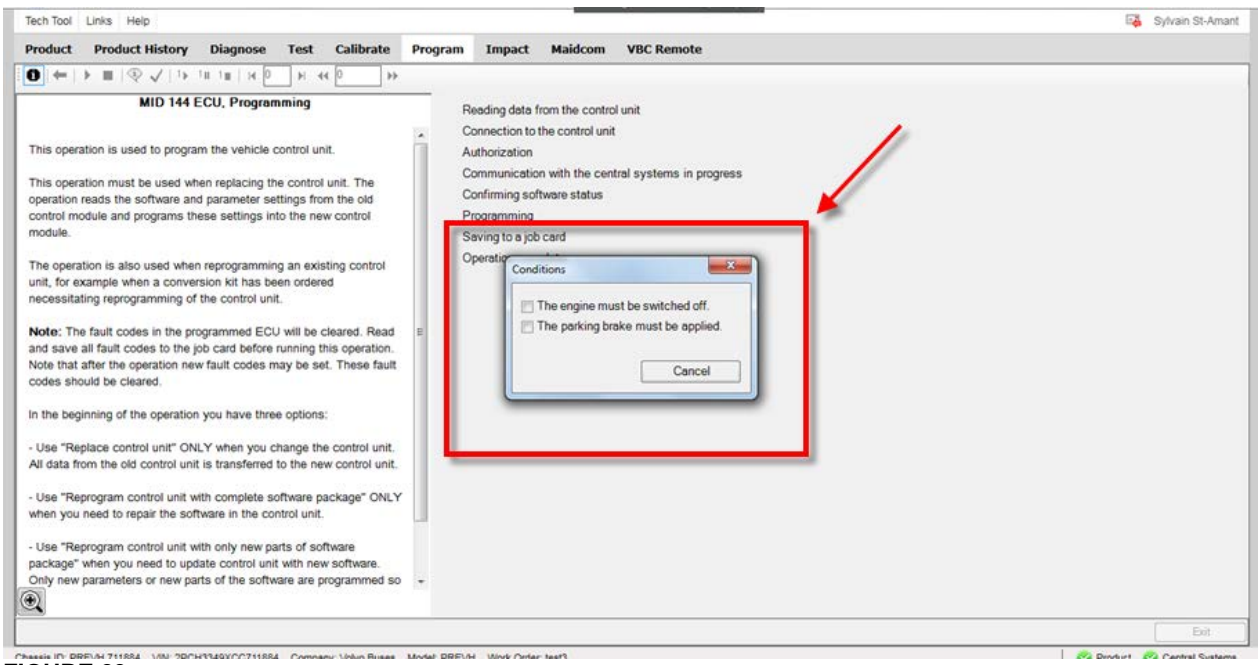

**FIGURE 23** 

# CK16-34

Release Page 1 16(25)

### 6. Click CONTINUE (FIGURE 24).

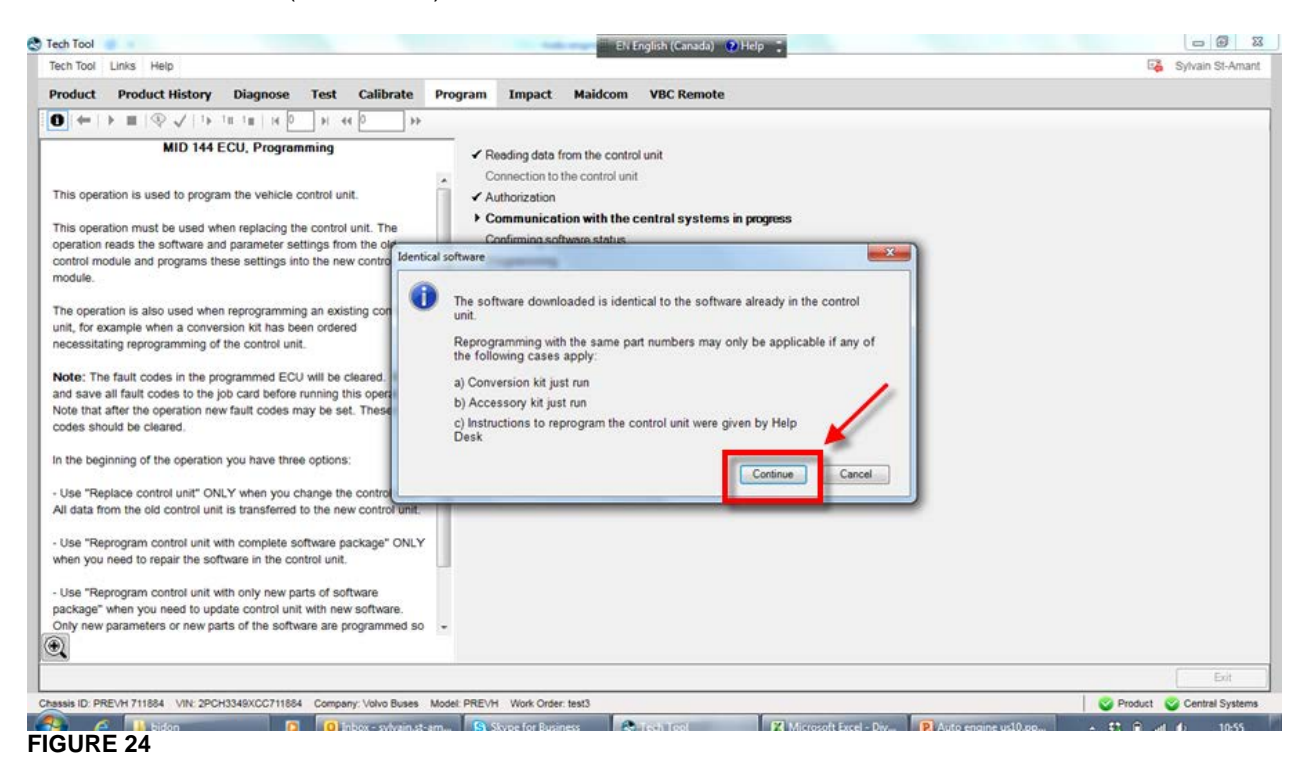

#### 7. Click OK (FIGURE 25).

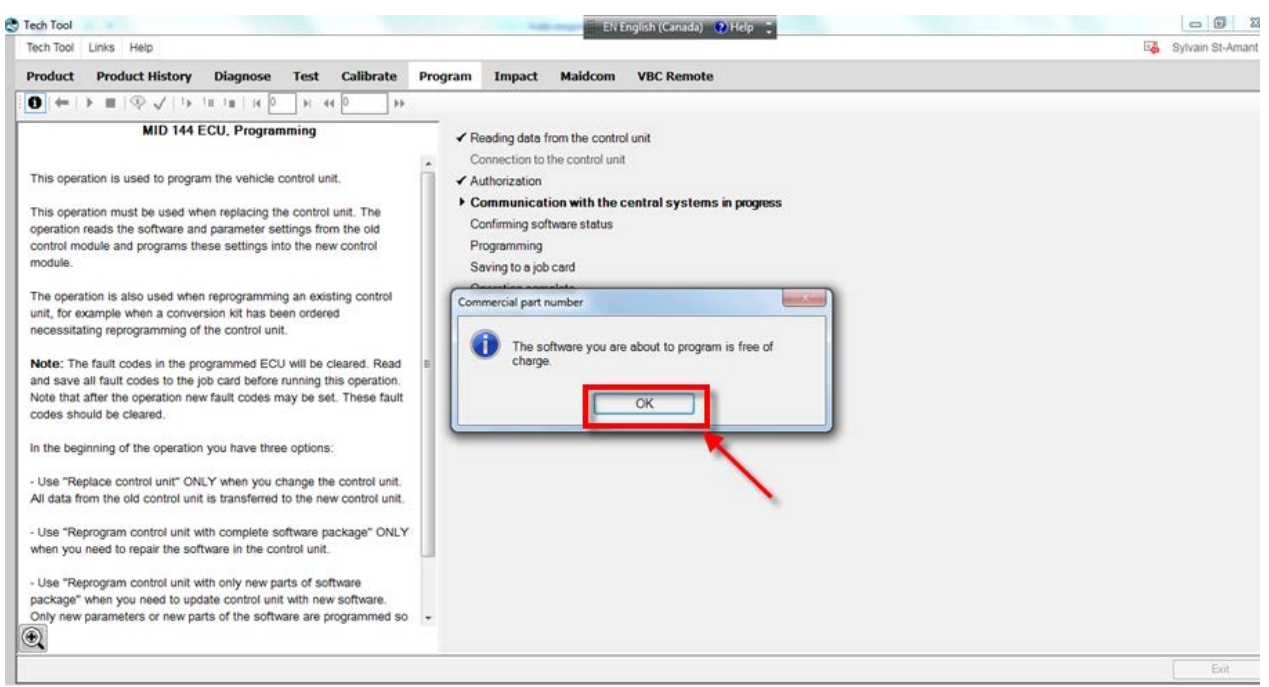

# CK16-34

Release Page 1 17(25)

### 8. Programming is in progress (FIGURE 26 & FIGURE 27).

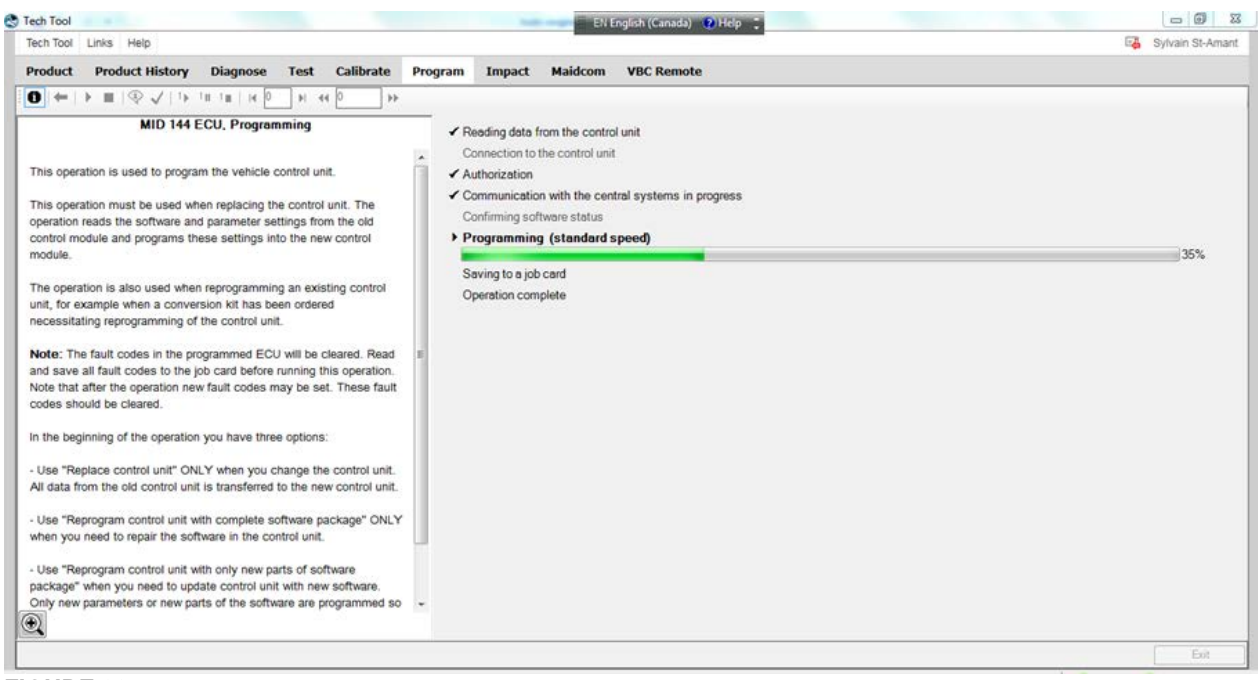

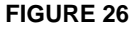

| h Tool       | 18 A                |               |                 |                          |              | ENE                | nglish (Canada) 🕐 Help 📜 |                      |               |
|--------------|---------------------|---------------|-----------------|--------------------------|--------------|--------------------|--------------------------|----------------------|---------------|
| h Tool       | Links Help          |               |                 |                          |              | 2.2                |                          | E <mark>å</mark> Syl | Ivain St-Ama  |
| oduct        | Product History     | Diagnose      | Test Ca         | librate Program          | Impact       | Maidcom            | VBC Remote               |                      |               |
|              |                     |               |                 |                          |              |                    |                          |                      |               |
|              |                     |               |                 |                          |              |                    |                          |                      |               |
|              |                     |               |                 |                          |              |                    |                          |                      |               |
|              |                     |               |                 |                          |              |                    |                          |                      |               |
|              |                     |               |                 |                          |              |                    |                          |                      |               |
|              |                     |               |                 |                          |              |                    |                          |                      |               |
|              |                     |               |                 |                          |              |                    |                          |                      |               |
|              |                     |               |                 |                          |              |                    |                          |                      |               |
|              |                     |               |                 |                          | _            |                    |                          |                      |               |
|              |                     |               |                 |                          | MID 144      | ECU, Program       | nming                    |                      |               |
|              |                     |               |                 |                          | 1 500        | itch the naws      | u off                    |                      |               |
|              |                     |               |                 |                          | . w.         | it 10 socon        | de                       |                      |               |
|              |                     |               |                 |                          |              | itch on the pr     | auor nunnhi              |                      |               |
|              |                     |               |                 |                          | - Sw         | ach on the po<br>a | mei suppry               |                      |               |
|              |                     |               |                 |                          | vva          | n                  |                          |                      |               |
|              |                     |               |                 |                          |              |                    |                          |                      |               |
|              |                     |               |                 |                          |              |                    |                          |                      |               |
|              |                     |               |                 |                          | _            |                    |                          |                      |               |
|              |                     |               |                 |                          |              |                    |                          |                      |               |
|              |                     |               |                 |                          |              |                    |                          |                      |               |
|              |                     |               |                 |                          |              |                    |                          |                      |               |
|              |                     |               |                 |                          |              |                    |                          |                      |               |
|              |                     |               |                 |                          |              |                    |                          |                      |               |
|              |                     |               |                 |                          |              |                    |                          |                      |               |
|              |                     |               |                 |                          |              |                    |                          |                      |               |
|              |                     |               |                 |                          |              |                    |                          |                      |               |
|              |                     |               |                 |                          |              |                    |                          |                      |               |
|              |                     |               |                 |                          |              |                    |                          |                      |               |
| ID PR        | EVH 711884 VIN- 2PC | 3349XCC711884 | Company: Ve     | No Buses Model PREVH     | Work Order 1 | Ften               |                          | Product 😋 C          | Central Syste |
| in the Party | Vite aron           |               | sourcearly. The | ATO GODDE ANODEL PILLTIN | man Gruer. s |                    |                          | V Product V O        | Sand Syane    |

# CK16-34

Release Page 1 18(25)

9. Click 📕 (stop) and then click EXIT (FIGURE 28).

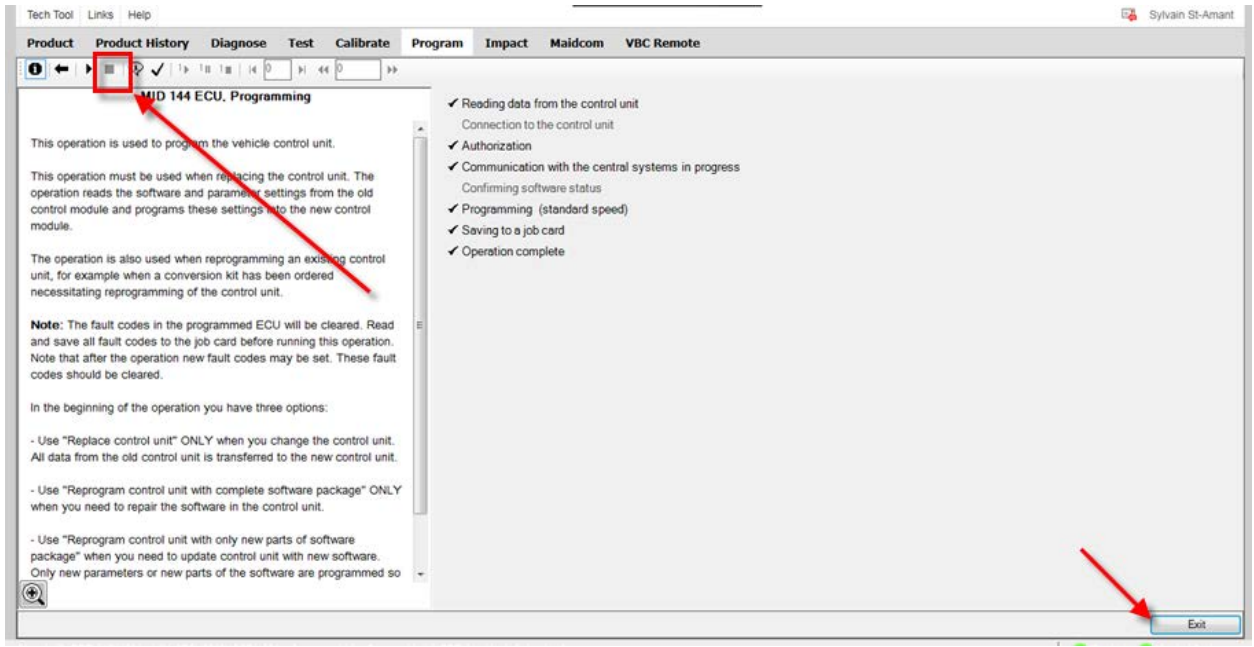

#### **FIGURE 28**

#### PART 3 – PROGRAMMING DJ PARAMETER

1. In Premium TechTool, select PROGRAM tab. In PROGRAM tab, select operation <u>1700-22-03-03</u> <u>Parameter, programming</u> then click START (FIGURE 29).

| Product Product History Diagnose Test Calibrate Program Impact Maidcom | VBC Remote                                                      |
|------------------------------------------------------------------------|-----------------------------------------------------------------|
| Program                                                                | 1700-22-03-03 - Parameter, Programming                          |
|                                                                        | To run the operation in simulation mode select Run as simulated |
|                                                                        | Run as simulated                                                |
| 1 - Service and maintenance                                            |                                                                 |
| 1700-08-03-13 - Change Component                                       |                                                                 |
| 1700-22-03-02 - System Date and Time. Programming                      | This operation is used to read and program parameter values.    |
| 1700-22-03-03 - Parameter, Programming                                 |                                                                 |
| 1705 12:00 G4 - Comension N                                            |                                                                 |
| 1700-22-03-06 - Accessory Kit                                          |                                                                 |
| 2 - Engine, Engine mounting and equipment                              |                                                                 |
| 3 - Electrical system and instruments                                  |                                                                 |
| 4 - Transmission                                                       |                                                                 |
| 5 - Brakes                                                             |                                                                 |
| 6 - Axles, suspension and steering                                     |                                                                 |
| 7 - Frame, springs, shocks and wheels                                  |                                                                 |
| 8 - Body, cab and interior                                             |                                                                 |
| 9 - Miscellaneous                                                      |                                                                 |
|                                                                        |                                                                 |
|                                                                        |                                                                 |
|                                                                        |                                                                 |
|                                                                        |                                                                 |
|                                                                        |                                                                 |
|                                                                        |                                                                 |
|                                                                        | Start> Cancel                                                   |

# CK16-34

Release Page 1 19(25)

2. Click YES on this pop up window (FIGURE 30).

|                          | and precautions must be observed.                                                                     |
|--------------------------|----------------------------------------------------------------------------------------------------|
|                          |                                                                                                    |
| compone                  | ain the venicle is equipped with the appropriate<br>nts and features before resetting any parameters. |
| The warnin<br>understood | igs and precautions above have been read and                                                          |
|                          |                                                                                                    |

FIGURE 30

3. Click ▶ (play) (FIGURE 31).

| 9 Tech Tool                                                                                                    | El English (Canada) 😧 Help 📜               |                    |
|----------------------------------------------------------------------------------------------------|--------------------------------------------|--------------------|
| Tech Tool Links Help                                                                                                    |                                            | 🛃 Sylvain St-Amant |
| Product Product History Diagnose Test Ca                                                                                  | alibrate Program Impact Maidcom VBC Remote |                    |
| Эни и и и и и и и и и и и и и и и и и и                                                                                   | *                                          |                    |
| Parameter, Programming                                                                                                    |                                            |                    |
|                                                                                                    |                                            |                    |
| Caution: Make certain the vehicle is equipped with the                                                                    |                                            |                    |
| appropriate components and matures before resetting any                                                                   |                                            |                    |
| parameters.                                                                                                    |                                            |                    |
| This operation is used to read and program parameter valuer                                                               | 19                                         |                    |
|                                                                                                    |                                            |                    |
| Note: Fault codes may be stored in some of the ECUs during                                                                | ing                                        |                    |
| programming. These fault codes should be cleared.                                                                         | ID Name Min Value May Linit                |                    |
| Note: The following applies only to markets with a legal                                                                  |                                            |                    |
| requirement for speed limitation.                                                                                         |                                            |                    |
| The programmer is responsible for ensuring that all<br>programming is carried out correctly and that the road speed       |                                            |                    |
| limit complies with relevant legislation. Certification from the                                                          |                                            |                    |
| relevant authorities is required to carry out road speed limit                                                            |                                            |                    |
| (RSL) programming.                                                                                                    |                                            |                    |
| Note: The values column has two different types of values.                                                                |                                            |                    |
| One type where any value between the min/max limits                                                                       |                                            |                    |
| can be entered, these are aligned to the right in the column.<br>The other type has fixed values to choose from these are |                                            |                    |
| aligned to the left.                                                                                                    |                                            |                    |
| S 10000                                                                                                    |                                            |                    |
|                                                                                                    |                                            |                    |
|                                                                                                    |                                            |                    |
|                                                                                                    |                                            |                    |
|                                                                                                    |                                            |                    |
|                                                                                                    |                                            | Exit               |

**FIGURE 31** 

# CK16-34

| Release | Page   |
|---------|--------|
| 1       | 20(25) |

4. Select the icon shown at step (1) on FIGURE 32. Select the proper MID number which is **144 Vehicle ECU** (see step 2). Proper MID number is. locate DJ parameter in the list below (step 3).

| ech looi Links Help                                                                                                    |      |                                            | 2.                                                                                                    |                     |                                             |                                     |                           |                     |      | Sylvain St-Ar |
|----------------------------------------------------------------------------------------------------|------|--------------------------------------------|----------------------------------------------------------------------------------------------------|---------------------|---------------------------------------------|-------------------------------------|---------------------------|---------------------|------|---------------|
| Product Product History Diagnose Test Calibr                                                                                                    | rate | Prog                                       | ram Impact Maidcom VBC                                                                                                    | Remote              |                                             |                                     |                           |                     |      |               |
|                                                                                                    |      | -                                          | (1) SELE                                                                                                    | ст т                | 2IL                                         | -                                   |                           |                     |      |               |
| Parameter. Programming                                                                                                    |      | 1                                          |                                                                                                    |                     | Min                                         | Max                                 |                           | m                   |      |               |
| Caution: Make certain the vehicle is equipped with the<br>appropriate components and features before resetting any<br>parameters.                                                                                                    | NN   | 128 E                                      | ingine ECU<br>information display (2)                                                                                                    | ELE                 | ст                                          | тн                                  | IS                        | <u>س</u>            |      |               |
| This operation is used to read and program parameter values.                                                                                                    | Ē    | 142 V                                      | /ehicle ECU                                                                                                    |                     |                                             |                                     |                           |                     |      |               |
| Note: Fault codes may be stored in some of the ECUs during<br>programming. These fault codes should be cleared.                                                                                                    |      |                                            |                                                                                                    |                     |                                             |                                     |                           |                     |      |               |
|                                                                                                    |      | ID                                         | Name                                                                                                    | Min                 | Value                                       | 1                                   | Max                       | Unit                |      |               |
| Note: The following applies only to markets with a legal                                                                                                    |      | YO.                                        | Activate PTO output from vehicle                                                                                                    |                     | 1                                           |                                     |                           |                     |      |               |
| equirement for speed limitation.                                                                                                    |      | ~~                                         | control unit                                                                                                    |                     | I = Tes                                     |                                     |                           |                     |      |               |
| equirement for speed limitation.<br>The programmer is responsible for ensuring that all                                                                                                    | *    | I CX                                       | control unit<br>Air Conditioning Installed                                                                                                    |                     | 0 = No                                      | 2                                   |                           |                     | 1.00 |               |
| equirement for speed limitation.<br>he programmer is responsible for ensuring that all<br>rogramming is carried out correctly and that the road speed                                                                                                    | ł    |                                            | control unit<br>Air Conditioning Installed<br>Brake cruise control, default speed                                                                                                    | 1.24                | 0 = No                                      | 4.35                                | 3.11                      | mph                 | (3)  | DJ PARAMETEI  |
| equirement for speed limitation.<br>The programmer is responsible for ensuring that all<br>vogramming is carried out correctly and that the road speed<br>imit complies with relevant legislation. Certification from the<br>burned wither the reserved to the other out and enserved the the                                                                                                    | Ľ    | DJ                                         | control unit<br>Air Conditioning Installed<br>Brake cruise control, default speed<br>Brake Program delay                                                                                                    | 1.24                | 0 = No                                      | 4.35                                | 3.11                      | mph<br>ms           | (3)  | DJ PARAMETER  |
| squirement for speed limitation.<br>The programmer is responsible for ensuring that all<br>rogramming is carried out correctly and that the road speed<br>mit complies with relevant legislation. Certification from the<br>elevant authorties is required to carry out road speed limit<br>RSL) programming.                                                                                                    | 2    |                                            | control unit<br>Air Conditioning Installed<br>Brake cruise control, default speed<br>Brake Program detay<br>Bridge on J 1939 for body builders,<br>enable                                                                                                    | 1.24                | 0 = No<br>0 = Off                           | 4 35                                | 3.11                      | mph<br>ms           | (3)  | DJ PARAMETER  |
| equirement for speed limitation.<br>The programmer is responsible for ensuring that all<br>rogramming is carried out correctly and that the road speed<br>mill complies with relevant legislation. Certification from the<br>elevant authorties is required to carry out road speed limit<br>RSL) programming.<br>All the values column has two different types of values.                                                                                                    |      | DJ<br>DJ<br>QIW<br>BYT                     | control unit<br>Air Conditioning Installed<br>Brake cruise control, default speed<br>Brake Program deay<br>Bridge on J1939 for body builders,<br>enable<br>Clutch cond for High Idle/PTO 0<br>deact.                                                                                                    | 1.24                | 0 = No<br>0 = Off<br>2 = Peda<br>depressi   | 4 35<br>1000                        | 3.11                      | mph<br>ms           | (3)  | DJ PARAMETER  |
| equirement for speed limitation.<br>The programmer is responsible for ensuring that all<br>rogramming is carried out correctly and that the road speed<br>mit complies with relevant legislation. Certification from the<br>elevant authorities is required to carry out road speed limit<br>RSL) programming.<br>Note: The values column has two different types of values.<br>Dre type where any value between the min/max limits<br>an be entered, these are aligned to the right in the column.                                                                                          |      | DJ<br>DJ<br>QIW<br>BYT<br>CCU              | control unit<br>Air Conditioning Installed<br>Brake cruise control, default speed<br>brake Program Belay<br>Bridge on J1939 for body builders,<br>enable<br>Clutch cond for High Idle/PTO 0<br>deact.<br>Clutch delay before cruise<br>deactivation                                                                            | 1.24                | 0 = No<br>0 = Off<br>2 = Pede<br>depression | 4.35<br>1000<br>sl<br>ed<br>5       | 3.11<br>65535<br>10       | mph<br>ms           | (3)  | DJ PARAMETER  |
| equirement for speed limitation.<br>The programmer is responsible for ensuring that all<br>rogramming is carried out correctly and that the road speed<br>mit complies with relevant legislation. Certification from the<br>elevant authorities is required to carry out road speed limit<br>RSL) programming.<br>Note: The values column has two different types of values.<br>One type where any value betwen the min/max limits<br>an be entered, these are aligned to the right in the column.<br>The other type has fixed values to choose from, these are<br>ligned to the left.       |      | DJ<br>DJ<br>QIW<br>BYT<br>CCU<br>MZF       | control unit<br>Air Conditioning Installed<br>Brake cruise control, default speed<br>Drake Program deay<br>Bridge on 1939 for body builders,<br>enable<br>Clutch deay before cruise<br>deactivation<br>Cooling fan activation delay, after<br>charging start                                                                   | 1.24<br>0<br>0<br>5 | 0 = No<br>0 = Off<br>2 = Pedz<br>depress    | 4.35<br>1000<br>al<br>ed<br>5<br>30 | 3.11<br>69535<br>10<br>30 | mph<br>ms<br>s<br>s | (3)  | DJ PARAMETEI  |
| equirement for speed limitation.<br>The programmer is responsible for ensuring that all<br>programming is carried out correctly and that the road speed<br>limit complies with relevant legislation. Certification from the<br>elevant authorities is required to carry out road speed limit<br>RSL) programming.<br>Note: The values column has two different types of values.<br>One type where any value between the min/max limits<br>and be entered, these are aligned to the right in the column.<br>The other type has fixed values to choose from, these are<br>aligned to the left. |      | DJ<br>DJ<br>QIW<br>BYT<br>CCU<br>MZF<br>AG | control unit<br>Air Conditioning Installed<br>Brake cruise control, default speed<br>brake Program seay<br>Bridge on J 1939 for body builders,<br>enable<br>Clutch cond for High Idle/PTO 0<br>deact.<br>Clutch delay before cruise<br>deactivation<br>Cooling fan activation delay, after<br>charging start<br>Cruise control | 1.24<br>0<br>0<br>5 | 0 = No<br>0 = Off<br>2 = Peda<br>depresson  | 4.35<br>1000<br>sl<br>ed<br>5<br>30 | 3.11<br>65535<br>10<br>30 | mph<br>ms<br>S<br>S | (3)  | DJ PARAMETER  |

5. Change DJ parameter Value to 2.00 (FIGURE 33) then press ENTER on your keyboard.

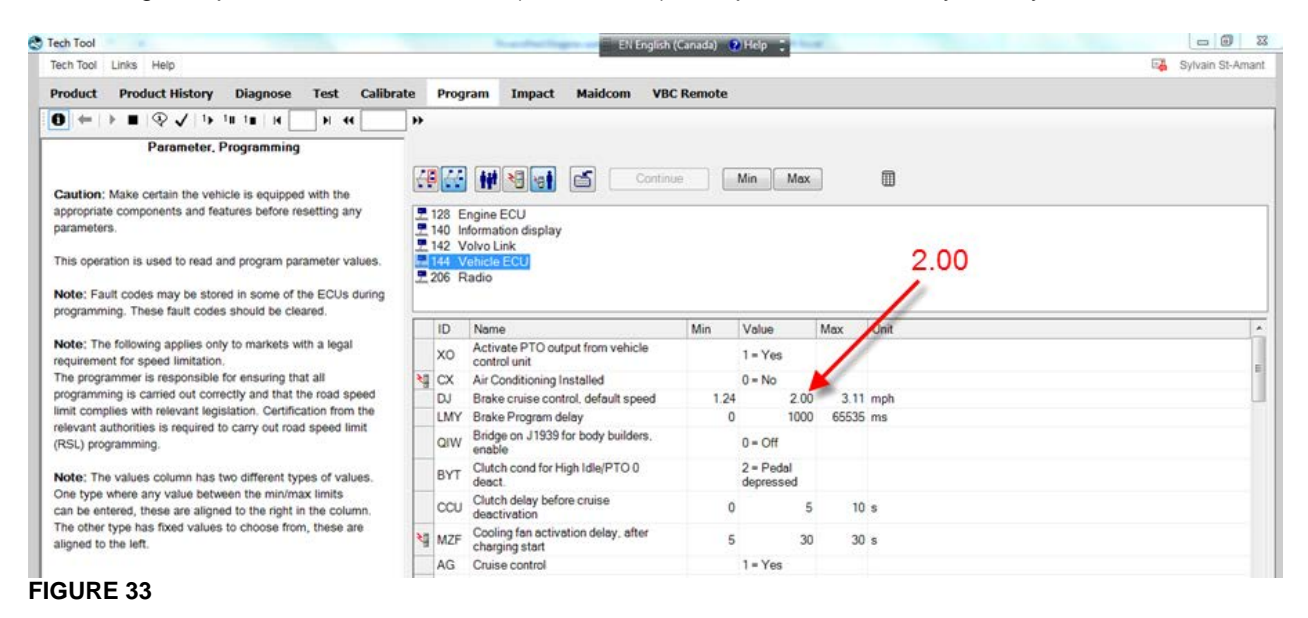

# CK16-34

Release Page 1 21(25)

## 6. Click on CONTINUE (FIGURE 34).

| ach Tool Links Hale                                                                                                    |           |                         | En English (v                                                          | anada) 😲 | Thep -                 |                |                  | EL Outrai     | o St. Ami  |
|----------------------------------------------------------------------------------------------------|-----------|-------------------------|------------------------------------------------------------------------|----------|------------------------|----------------|------------------|---------------|------------|
|                                                                                                    |           |                         |                                                                        |          |                        |                |                  | un oyiva      | it acretia |
| Product Product History Diagnose Test Calib                                                                                       | rate      | Prog                    | ram Impact Maidcom VBC                                                 | Remote   |                        |                |                  |               |            |
| D ← → ■ ♀ ✓ 1> 1= 1= н н н н                                                                                                    | **        |                         |                                                                        |          |                        |                |                  |               |            |
| Parameter, Programming                                                                                                    | =         |                         | 1.00                                                                   |          |                        |                |                  |               |            |
| Caution: Make certain the vehicle is equipped with the<br>appropriate components and features before resetting any<br>parameters. | atata ata | 128 E<br>140 h<br>142 \ | Engine ECU<br>formation display<br>folvo Link<br>folucia ECU           |          | Min Mi                 | ax             |                  |               |            |
| Note: Fault codes may be stored in some of the ECUs during                                                                        | 2         | 206 F                   | Radio                                                                  |          |                        | 1              |                  |               |            |
| programming. These fault codes should be cleared.                                                                                 | Г         | ID                      | Name                                                                   | Min      | Value                  | Max            | U                | nit           |            |
| Note: The following applies only to markets with a legal<br>requirement for speed limitation.                                     |           | xo                      | Activate PTO output from vehicle<br>control unit                       |          | 1 = Yes                |                |                  |               |            |
| The programmer is responsible for ensuring that all                                                                               | *         | CX                      | Air Conditioning Installed                                             |          | 0 = No                 |                |                  |               |            |
| programming is carried out correctly and that the road speed                                                                      |           | DJ                      | Brake cruise control, default speed                                    | 1.24     | 2                      | 00 3           | 3.11 m           | sh            |            |
| limit complies with relevant legislation. Certification from the                                                                  |           | LMY                     | Brake Program delay                                                    | 0        | 10                     | 00 65          | 535 m            | 1             |            |
| relevant authorities is required to carry out road speed limit<br>(RSL) programming.                                              |           | QIW                     | Bridge on J1939 for body builders, enable                              |          | 0 = Off                |                |                  |               |            |
| Note: The values column has two different types of values.                                                                        |           | BYT                     | Clutch cond for High Idle/PTO 0 deact.                                 |          | 2 = Pedal<br>depressed |                |                  |               |            |
| One type where any value between the min/max limits<br>can be entered, these are aligned to the right in the column.              |           | CCU                     | Clutch delay before cruise<br>deactivation                             | 0        |                        | 5              | 10 s             |               |            |
| The other type has fixed values to choose from, these are<br>aligned to the left.                                                 | *         | MZF                     | Cooling fan activation delay, after<br>charging start                  | 5        |                        | 30             | 30 s             |               |            |
|                                                                                                    |           | AG                      | Cruise control                                                         |          | 1 = Yes                |                |                  |               |            |
|                                                                                                    |           | AI                      | Cruise control max speed                                               | 18.6     | 6                      | 8.4 8          | 87.0 m           | 2h            |            |
|                                                                                                    |           | 1000                    | Cruice Control Min Set Speed                                           | 18.6     | 12                     | 8.6 6          | 68.4 m           | sh            |            |
|                                                                                                    |           | BK                      | Citilae Council mun Ser Speed                                          |          |                        |                | 120 2000         |               |            |
|                                                                                                    | -         | BK                      | Cruise Control Min Speed to Resume                                     | 9.3      | 5                      | 9.3 1          | 18.6 m           | bh            |            |
| 20                                                                                                    |           | BK<br>BL<br>AST         | Cruise Control Min Speed to Resume<br>Cruise control Trim step, resume | 9.3      | 1                      | 9.3 1<br>.24 6 | 18.6 m<br>6.21 m | oh<br>les/h/s |            |

**FIGURE 34** 

7. Click on PROGRAM button (FIGURE 35).

| ameter   |                                     |      |        |      | ×=) |
|----------|-------------------------------------|------|--------|------|-----|
| arameter | s to be programmed:                 |      |        |      |     |
| ID       | Name                                | Old  | New    | Unit |     |
| DJ       | Brake cruise control, default speed | 4.35 | 5 2.00 | mph  |     |
|          |                                     |      |        |      |     |
|          |                                     | ``   |        |      |     |

**FIGURE 35** 

| Release | Page   |
|---------|--------|
| 1       | 22(25) |

8. Click (stop) (arrow 1) and then EXIT (arrow 2) (FIGURE 36).

| Tech Tool Links Help                                                                                                    |                                                 |                                                                                                    |        |                        |      |       |           | 📑 Syt | vain St-Am |
|----------------------------------------------------------------------------------------------------|-------------------------------------------------|----------------------------------------------------------------------------------------------------|--------|------------------------|------|-------|-----------|-------|------------|
| Product Product History Diagnose Test Calib                                                                                                    | ate Prop                                        | gram Impact Maidcom VBC                                                                                                    | Remote |                        |      |       |           |       |            |
| 0 🔶 I 🔳 🕰 🗸 Ib III II II I 🖌 💽 🖬 I                                                                                                    | **                                              |                                                                                                    |        |                        |      |       |           |       |            |
| Parameters. Programming<br>Caution: Make certain the vehicle is equipped with the<br>appropriate components and features before resetting any<br>parameters.<br>This operation is used to read and program parameter values. | 128 4<br>140<br>142<br>142<br>142<br>142<br>142 | Engine ECU<br>Volvo DNA<br>Volvo DNA<br>VOLVO DNA<br>VOLVO DNA<br>VOLVO | e [    | Min M                  | ax   |       |           |       |            |
| Note: Fault codes may be stored in some of the ECUS during<br>programming. These fault codes should be cleared.                                                                                                    |                                                 |                                                                                                    | 14     | 11.1                   |      |       | 110.5     |       |            |
| Note: The following applies only to markets with a legal<br>requirement for speed limitation.                                                                                                    | xo                                              | Name<br>Activate PTO output from vehicle<br>control unit                                                                                                    | Min    | 1 = Yes                |      | Max   | Unit      |       |            |
| The programmer is responsible for ensuring that all<br>programming is carried out correctly and that the road speed                                                                                                    | M CX                                            | Air Conditioning Installed<br>Brake cruise control, default speed                                                                                                    | 1.2    | 0 = No                 | 2.00 | 3.11  | mph       |       |            |
| relevant authorities is required to carry out road speed limit<br>(RSL) programming.                                                                                                    | QIW                                             | Brake Program delay<br>Bridge on J1939 for body builders,<br>enable                                                                                                    |        | 0 10<br>0 = Off        | 000  | 65535 | ms        |       |            |
| Note: The values column has two different types of values.                                                                                                    | BYT                                             | Clutch cond for High Idle/PTO 0 deact.                                                                                                    |        | 2 = Pedal<br>depressed |      |       |           |       |            |
| One type where any value between the min/max limits<br>can be entered, these are aligned to the right in the column.                                                                                                    | CCU                                             | Clutch delay before cruise<br>deactivation                                                                                                    | 3      | 0                      | 5    | 10    | s         |       |            |
| The other type has fixed values to choose from, these are<br>aligned to the left.                                                                                                    | MZF                                             | Cooling fan activation delay, after<br>charging start                                                                                                    |        | 5                      | 30   | 30    | s         | (2)   |            |
|                                                                                                    | AG                                              | Cruise control                                                                                                    |        | 1 = Yes                |      |       |           | × 1   |            |
|                                                                                                    | AI                                              | Cruise control max speed                                                                                                    | 18.    | .6 6                   | 8.4  | 87.0  | mph       |       |            |
|                                                                                                    | BK                                              | Cruise Control Min Set Speed                                                                                                    | 18.    | .6 1                   | 8.6  | 68.4  | mph       |       |            |
|                                                                                                    |                                                 | Caulos Control Min Speed to Desuma                                                                                                    | 9      | 3                      | 9.3  | 18.6  | mph       | 1     |            |
|                                                                                                    | BL                                              | cruise control with Speed to Resume                                                                                                    |        |                        |      |       |           |       |            |
| 2                                                                                                    | BL                                              | Cruise control Trim step, resume                                                                                                    | 0.0    | 0 1                    | 24   | 6.21  | miles/h/s |       | ¥.         |

9. Execute the following command shown on your laptop screen (FIGURE 37).

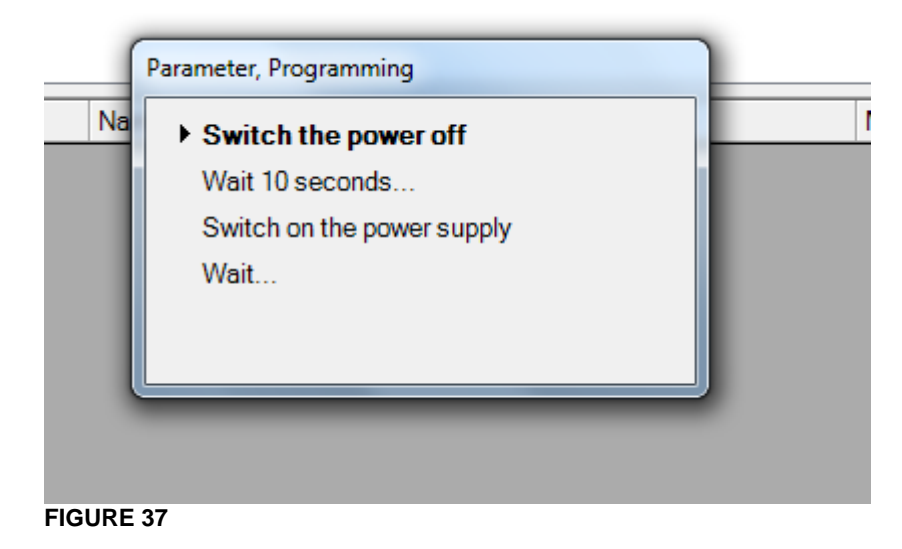

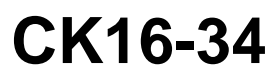

| Release | Page   |
|---------|--------|
| 1       | 23(25) |

10. On the PRODUCT tab, click FINISH WORK button (FIGURE 38).

| ech Tool                                     | EN                                          | Énglish (Canada) 🕐 Help 🚦                             |                                |
|----------------------------------------------|---------------------------------------------|-------------------------------------------------------|--------------------------------|
| ech Tool Links Help                          |                                             |                                                       | Sylvain St-Amant               |
| Product Product History Diagnose Tes         | st Calibrate Program Impact Maidcom         | VBC Remote                                            |                                |
| Selected Product (PREVH 711884)              |                                             |                                                       |                                |
| S Refresh Settings Q Manual Selection.       | G Latest Selections                         |                                                       | Finish Work                    |
| Product Details                              |                                             | Product Status                                        | 1                              |
| Chassis ID:                                  | VIN:                                        | Status Description                                    | Validated                      |
| PREVH 711884                                 | 2PCH3349XCC711884                           | DTCs with status Active. Click Diagnose to view DTCs. | 2016-09-01 10:39               |
| Model:                                       | Company:                                    | Current battery level: 12.1 V.                        | 2016-09-01 10:39               |
| PREVH                                        | Volvo Buses                                 |                                                       | 1                              |
| Emission Level:<br>US10                      |                                             |                                                       |                                |
| Electrical System:                           |                                             |                                                       |                                |
| Vork Session                                 |                                             | Campaigns (0)                                         | Readout Time: 2016-09-01 10:38 |
| Product Data Retrieved:<br>2016-09-01 10:38  | Central Data Retrieved:<br>2016-09-01 10:38 | There are no available campaigns for this product.    |                                |
| Communication Unit:                          | Work Order:                                 |                                                       |                                |
| VOCOM/88890020/88840133                      | test3                                       |                                                       |                                |
| Connectivity                                 |                                             |                                                       |                                |
| Status Description                           |                                             |                                                       |                                |
| VOCOM/88890020/88840133 (USB) is connected   | ed to the computer.                         |                                                       |                                |
| The selected product PREVH 711884 is connect | ted.                                        |                                                       |                                |
|                                              |                                             |                                                       |                                |
|                                              |                                             |                                                       |                                |
|                                              |                                             |                                                       |                                |

11. Log Premium Tech Tool off (FIGURE 39).

| ) Tech | n Tool                                     |               |            | -               |          | -         | EN E    | inglish (Canada) 🕐 Help 🚦 |                             |
|--------|--------------------------------------------|---------------|------------|-----------------|----------|-----------|---------|---------------------------|-----------------------------|
| Tec    | h Tool Links Help                          |               |            |                 |          |           |         |                           | 🖓 Sylvain St-Aman           |
|        | Work Offline<br>Update Product Information | nose          | Test       | Calibrate       | Program  | Impact    | Maidcom | VBC Remote                |                             |
|        | Manage Software<br>Manage Software New     |               |            |                 |          |           |         |                           |                             |
| 0      | Settings<br>User Preferences               | ial Sele      | ection     | () Latest Sele  | ctions 📳 | OBD/LVD - |         |                           |                             |
| 0      | Print Label<br>Print                       |               |            |                 |          |           |         |                           |                             |
| 2      | Log off                                    |               |            |                 |          |           |         |                           |                             |
| 31     |                                            | 3 (USB) is co | and sted t | to the computer |          |           |         |                           |                             |
| -      | Product PREVH 711884 is c                  | onnected.     | 1          |                 |          |           |         |                           |                             |
|        |                                            |               |            |                 |          |           |         |                           |                             |
|        |                                            |               |            |                 |          |           |         |                           |                             |
| ~      |                                            |               |            |                 |          |           |         |                           | 😸 Product 😵 Central Systems |

# CK16-34

### PART 4 – ADDITION OF A JUMPER CABLE

1. Install a jumper cable between the engine brake dashboard switch ground wire and circuit 163B. (FIGURE 40). Doing this will keep the engine brake switch activated.

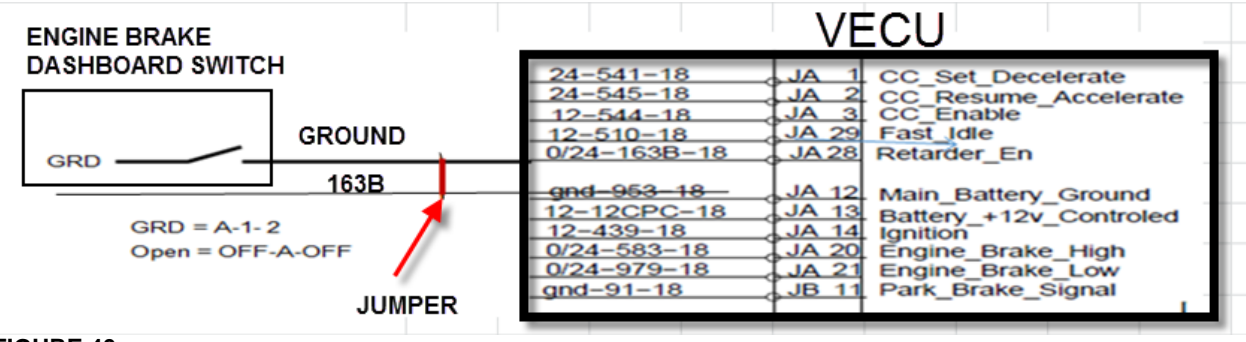

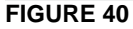

### PART 5 – VALIDATION STEP

- 1. In order to validate that the previous steps have successfully added the Volvo Engine Brake (VEB) AUTO mode, perform the following step.
- 2. Set the ignition switch to the ON position and check if the pictogram (A) appears in the DID status line (FIGURE 42). If this is the case, the Automatic control mode was successfully implemented on the vehicle.

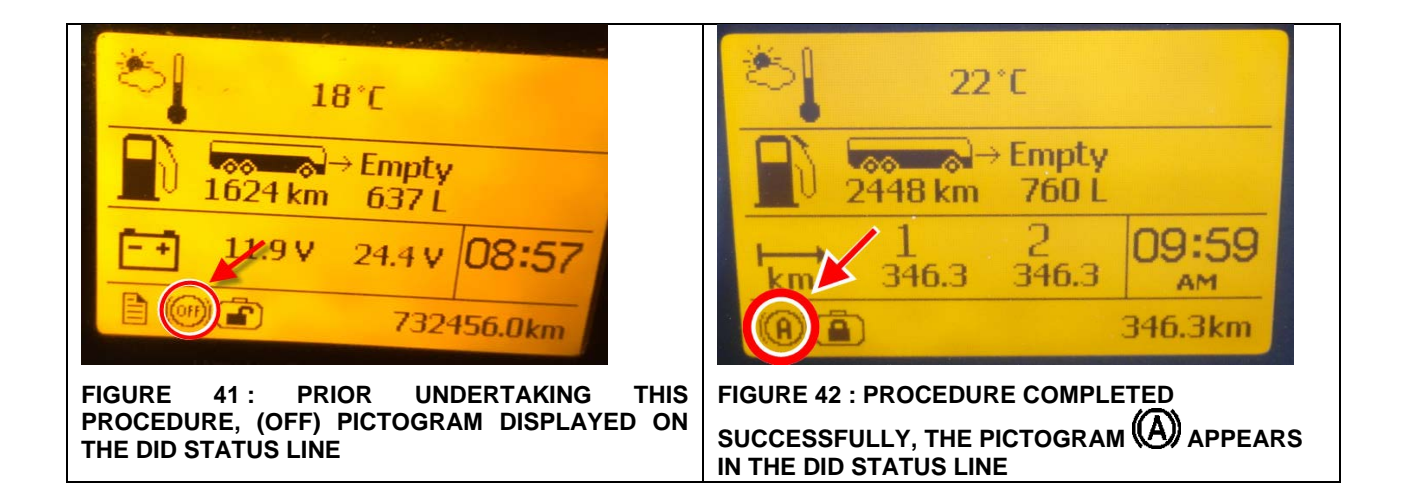

Writer:

Prevost engages in a continuous program of testing and evaluating to provide the best possible product. Prevost, however, is not committed to, or liable for updating existing products.

## PARTS / WASTE DISPOSAL

Discard waste according to applicable environmental regulations (Municipal/State[Prov.]/ Federal)

### ESTIMATED TIME

The time required to perform this special bulletin is approximately xxx hour.

Access all our Service Bulletins on *http://techpub.prevostcar.com/en/* 

or scan the QR-Code with your smart phone.

E-mail us at <u>technicalpublications prev@volvo.com</u> and type "ADD" in the subject to receive our warranty bulletins by e-mail.

Release Page 1 25(25)

# CK16-34